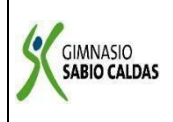

#### GIMNASIO SABIO CALDAS (IED) Nuestra escuela: una opción para la vida PLAN ESCOLAR NO PRESENCIAL

| Código  | PENP - 01         |
|---------|-------------------|
| Versión | 001               |
| Fecha   | 18/03/2020        |
| Proceso | Gestión Académica |

| DOCENTE Yudi Soler                   |        |                                                  | GRADO   | SÉPTIMO          |                      |  |  |
|--------------------------------------|--------|--------------------------------------------------|---------|------------------|----------------------|--|--|
| ASIGNATURA Tecnología - programación |        |                                                  |         |                  |                      |  |  |
| Correo<br>electrónico<br>Contacto    |        | Yudi Soler: <u>yudi.soler@sabiocaldas.edu.co</u> |         |                  |                      |  |  |
| Fecha de envío                       |        | 28 de Septiembre de 2020                         |         | Fecha de entrega | 2 de octubre de 2020 |  |  |
| Tiempo de ejecución de la actividad  |        |                                                  | 2 horas |                  |                      |  |  |
| TEMA                                 | DISEÑO | DE UN BLOG                                       |         |                  |                      |  |  |
| Contextualización                    |        |                                                  |         |                  |                      |  |  |

#### ¿QUÉ ES BLOGGER?

Blogger es una plataforma que permite crear blogs y, además, es una de las opciones más usadas por quienes comienzan con la apasionante y exigente tarea de producir contenidos para web.

Generalmente, los blogs creados en Blogger son hospedados por el mismo Google, en el subdominio blogspot.com. Cada cuenta de Google permite la creación de hasta 100 blogs.

#### ¿CUÁNDO SURGIÓ BLOGGER?

El 23 de agosto de 1999, Blogger fue lanzado por Pyra Labs y pasó a la posteridad como una de las primeras herramientas de blogs, lo que ayudó a popularizar el formato y dar origen a la mayoría de los sistemas de CMS del mercado actual.

En febrero de 2003, Blogger fue adquirido por Google. La adquisición permitió lanzar recursos que eran cobrados por Pyra, como, por ejemplo, la creación de blogs de forma gratuita. En octubre de 2004, el co-fundador de Pyra Labs, Evan Williams, dejó Google.

En el mismo año Google compró Picasa y todo su utilitario para compartir fotos, permitiendo que los usuarios publicaran imágenes en sus blogs y en sus respectivos posts.

Luego, muchas personas interesadas en crear un blog personal o profesional migraron para Blogger, ya que presentaba cada vez más recursos.

#### ¿CÓMO CREAR UN BLOG POR MEDIO DE BLOGGER?

Vamos al paso a paso de cómo crear un blog en Blogger:

- 1. Accede a blogger.com y haz clic en "crear tu blog" para hacer login en Blogger a partir de tu cuenta Google o Gmail.
- 2. Escoge tu nombre de perfil, y enseguida, haz clic en "continuar para Blogger".
- 3. Lee los términos de uso y entra a "crear nuevo blog".
- 4. Escoge el nombre del blog, la URL, el tema (el único de los tres que puede ser modificado después) e ingresa en "crear un blog".

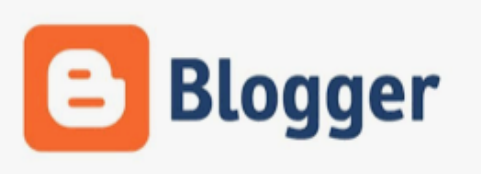

En caso de que quieras comprar un dominio propio, Google Domains ofrece esta opción. De lo contrario basta hacer clic en "no, gracias".

¡Listo! En este punto ya el blog está creado y solo tienes que acceder a "nueva publicación" para publicar el primer contenido.

### Descripción de la actividad sugerida

- 1. Iniciar en la página <u>https://www.blogger.com</u>, dadas las indicaciones de la docente.
- 2. Seguir las instrucciones para dar inicio al diseño del Blog.
- 3. Realizar la primera hoja de presentación del Blog teniendo en cuenta el tema de interés.
- 4. Compartir con tu docente el link de tu blog para observar los avances.

# Webgrafía/material fotocopiado (Anexo)

https://www.blogger.com,

## Criterios de Evaluación

Aplica el paso a paso para el diseño de sitios web haciendo de recursos TIC.